# SIGAA

Sistema Integrado de Gestão de Atividades Acadêmicas

#### Passo 1

Acesse o link: https://sig.ifrs.edu.br/sigaa/public/home.jsf e clique no ícone indicado na imagem (Visulaizar cursos e eventos)

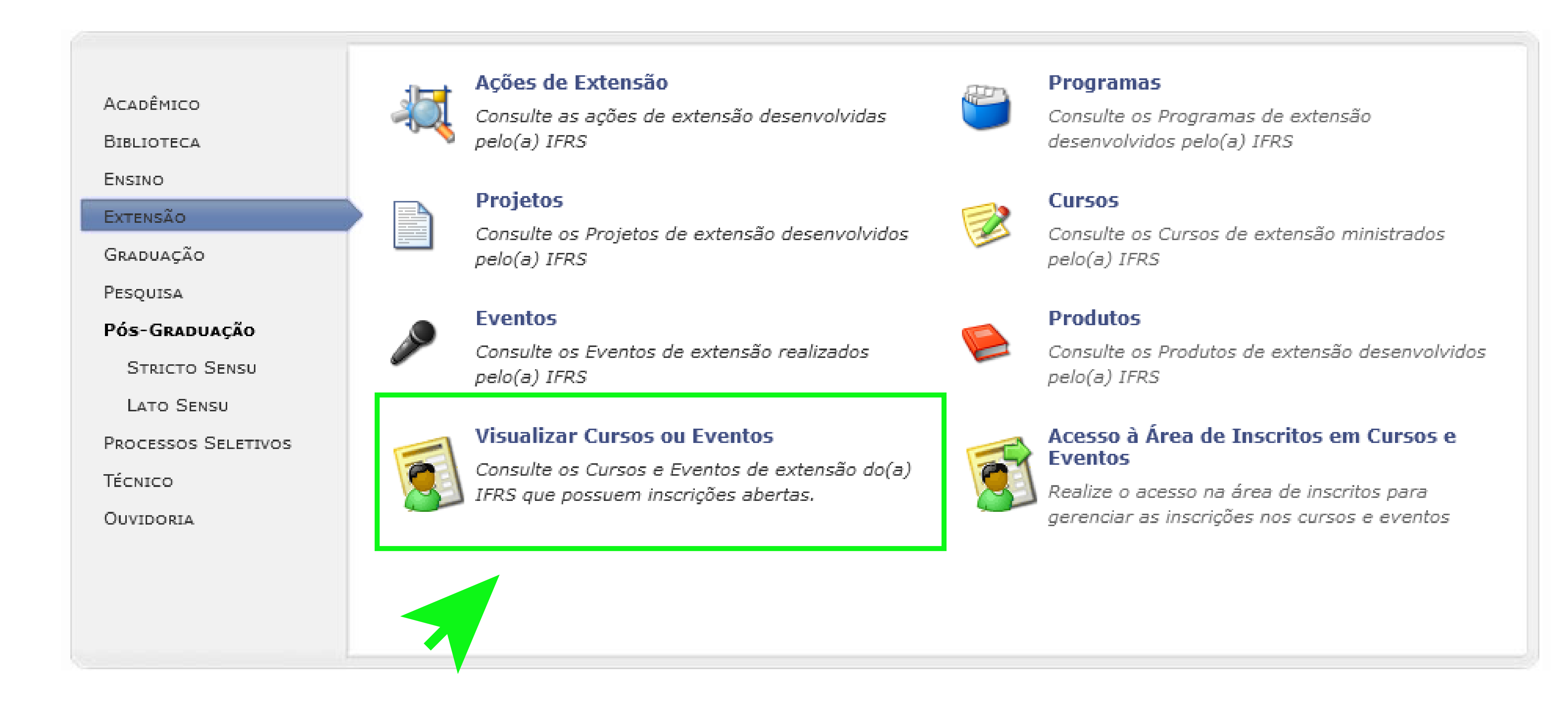

## Passo 2

Selecione o curso ou evento desejado clicando no ícone verde conforme a imagem:

| Inscrições Abertas ( 5 )                                                                                                    |        |                   |       |           |                    |           |     |  |
|----------------------------------------------------------------------------------------------------|--------|-------------------|-------|-----------|--------------------|-----------|-----|--|
| Título                                                                                                    | Тіро   | Inscrições<br>até | Total | Aprovadas | Vagas<br>Pendentes | Restantes |     |  |
| Informática Básica<br>Coordenação: LEANE MARIA FILIPETTO                                                                                                    | CURSO  | 06/09/2023        | 30    | 0         | 2                  | 30        | Q 🎯 |  |
| 3º ENCONTRO DE FORMAÇÃO PARA ESTUDANTES DAS CGAEs E 1º<br>ENCONTRO PARA ESTUDANTES BOLSISTAS DE EXTENSÃO DOS CAMPI<br>DO IFRS<br>Coordenação: ROSANGELA FERREIRA | EVENTO | 06/09/2023        | 130   | 0         | 15                 | 130       | Q 🕥 |  |
| Apresentação oral de trabalhos acadêmicos<br>Coordenação: JONATHAN HENRIQUES DO AMARAL                                                                           | EVENTO | 20/09/2023        | 80    | 0         | 0                  | 80        | 2 🕥 |  |
| Gestão e Liderança<br>Coordenação: EDUARDO FERNANDES SARTURI                                                                                                    | CURSO  | 28/09/2023        | 40    | 0         | 0                  | 40        | Q @ |  |
| Análise sensorial: práticas de degustação e serviço de vinhos<br>Coordenação: GISELE MION GUGEL                                                                  | EVENTO | 30/10/2023        | 90    | 23        | 0                  | 67        | Q 🎯 |  |

### Passo 3

Preencha seu seu e-mail e senha cadastrados e clique em "Entrar". Se você ainda não possuir cadastro clique em **"Ainda não possuo cadastro"** (imagem):

Caro visitante,

Para acessar a área de inscritos em cursos e eventos de extensão é necessário realizar o *login* no sistema. A partir da área de gerenciamento será possível se inscrever nos curso e eventos abertos, bem como acompanhar as suas inscrições já realizadas.

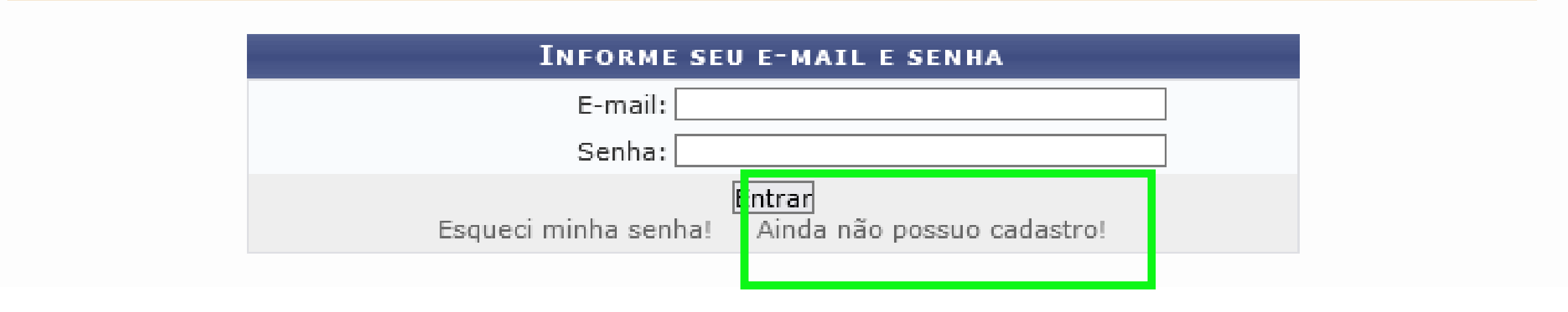

#### Passo 4

Preencha o formulário, com especial atenção aos itens obrigatórios marcado com uma estrela azul

**IMPORTANTE:** utilize um e-mail pessoal (não utilzar e-mail de parente)

| Formulári                                                                                      | IO DE CADASTRO                |  |  |  |  |
|------------------------------------------------------------------------------------------------|-------------------------------|--|--|--|--|
| ADOS PESSOAIS                                                                                  |                               |  |  |  |  |
| Estrangeiro: 🗌                                                                                 |                               |  |  |  |  |
| CPF: *                                                                                         |                               |  |  |  |  |
| Passaporte:                                                                                    |                               |  |  |  |  |
| ome Completo: *                                                                                |                               |  |  |  |  |
| Nome Social:                                                                                   |                               |  |  |  |  |
| eseja fazer uso *<br>do Nome Social<br>nos documentos<br>oficiais?<br>Data de *<br>Nascimento: |                               |  |  |  |  |
| NDEREÇO                                                                                        |                               |  |  |  |  |
| CEP: * 🔍 (clique na lupa para buscar o ende                                                    | ereço do CEP informado)       |  |  |  |  |
| Rua/Av.: * Número: *                                                                           |                               |  |  |  |  |
| Bairro: 🖈                                                                                      |                               |  |  |  |  |
| Complemento:                                                                                   |                               |  |  |  |  |
| UF: * Rio Grande do Sul 🗸 🗸                                                                    | Município: * Porto Alegre 🔹 🔨 |  |  |  |  |
| οντατο                                                                                         |                               |  |  |  |  |
| Telefone Fixo: (xx)xxxx-xxxx                                                                   | Celular: (xx)xxxx-xxxx        |  |  |  |  |
| UTENTICAÇÃO                                                                                    |                               |  |  |  |  |
| E-mail: 🖈                                                                                      |                               |  |  |  |  |
| Confirmação de E-mail: 🖈                                                                       |                               |  |  |  |  |
| Senha: 🖈                                                                                       |                               |  |  |  |  |
| Confirmação de Senha: 🖈                                                                        |                               |  |  |  |  |
| C                                                                                              | adastrar                      |  |  |  |  |
| * Campos de pre                                                                                | enchimento obrigatório.       |  |  |  |  |

### Passo 5

Acesse seu e-mail para confirmar e finalizar o cadastro. Ele pode demorar alguns minutos até chegar na sua Caixa de Entrada (verifique também na Caixa de *Spam*):

Confirme seu cadastro por meio do link enviado para o endereço:

Pronto! Você já pode efetuar sua inscrição em cursos e eventos promovidos pela Diretoria de Extensão do Campus Bento Gonçalves.

Os cursos e eventos promovidos pelo IFRS são gratuitos!

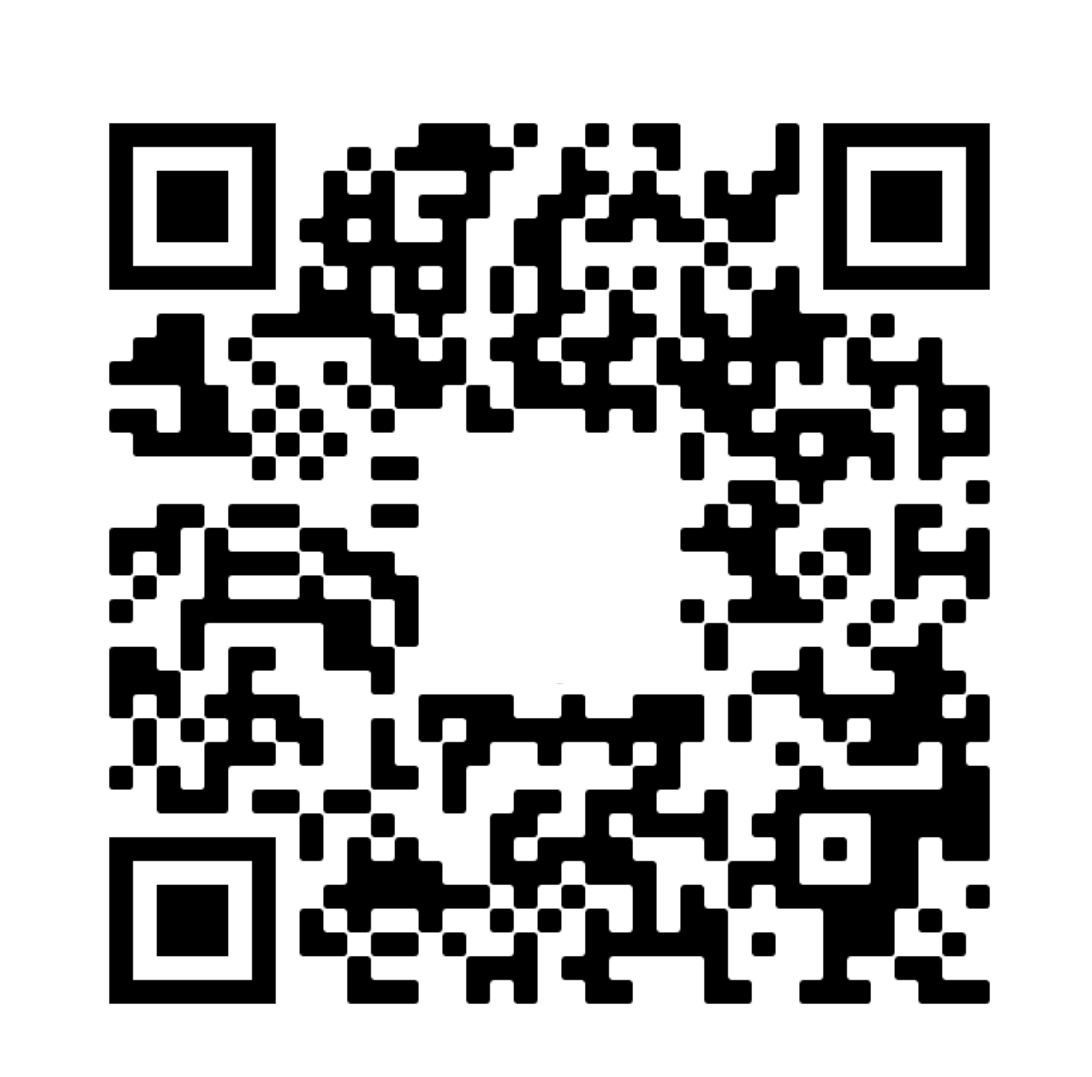

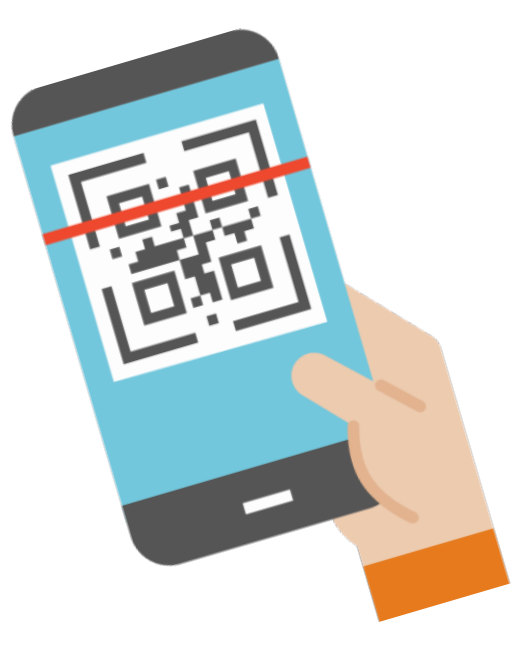

Acesse a página dos cursos e eventos da Extensão pelo QR Code